## 「うちエコ診断 WEB サービスの利用」について 1 「うちエコ診断」、「家庭エコ診断制度」で検索、又は QR コード読込 うちエコ診断 X 🏮 🔍 Q すべて □ 画像 □ ニュース ② ショッピング □ 動画 :もっと見る ツール https://www.uchieco-shindan.jp \* 家庭工コ診断制度 家庭エコ診断制度は、お住まいの気候やご家庭のライフスタイルに合わせて無理なくできる地 球温暖化防止対策をご提案します。 https://webapp.uchieco-shindan.jp 💌 うちエコ診断WEBサービス 「うちエコ診断WEBサービス」は環境省が提供している家庭向けの温暖化対策診断サービスで す。家庭の機器やエネルギーの使い方等を入力することで、二酸化炭素排出を ... https://www.uchieco-shindan.jp > jushin > webserv 💌 うちエコ診断WEBサードスについて うちエコ診断WEBサービスは、あなたのおうちの光熱費削減につながる効果的な取組みがわか ります。 https://www.uchieco-shindan.jp > jushin > about 💌 うちエコ診断について ▲うちエコ診断 うちエコ診断は、受診されるご家庭の年間エネルギー使用量や光熱費などの情報をもとに、専 WEB サイト 用ソフトを用いて、お住まいの気候やご家庭のライフスタイルに合わせて無理...

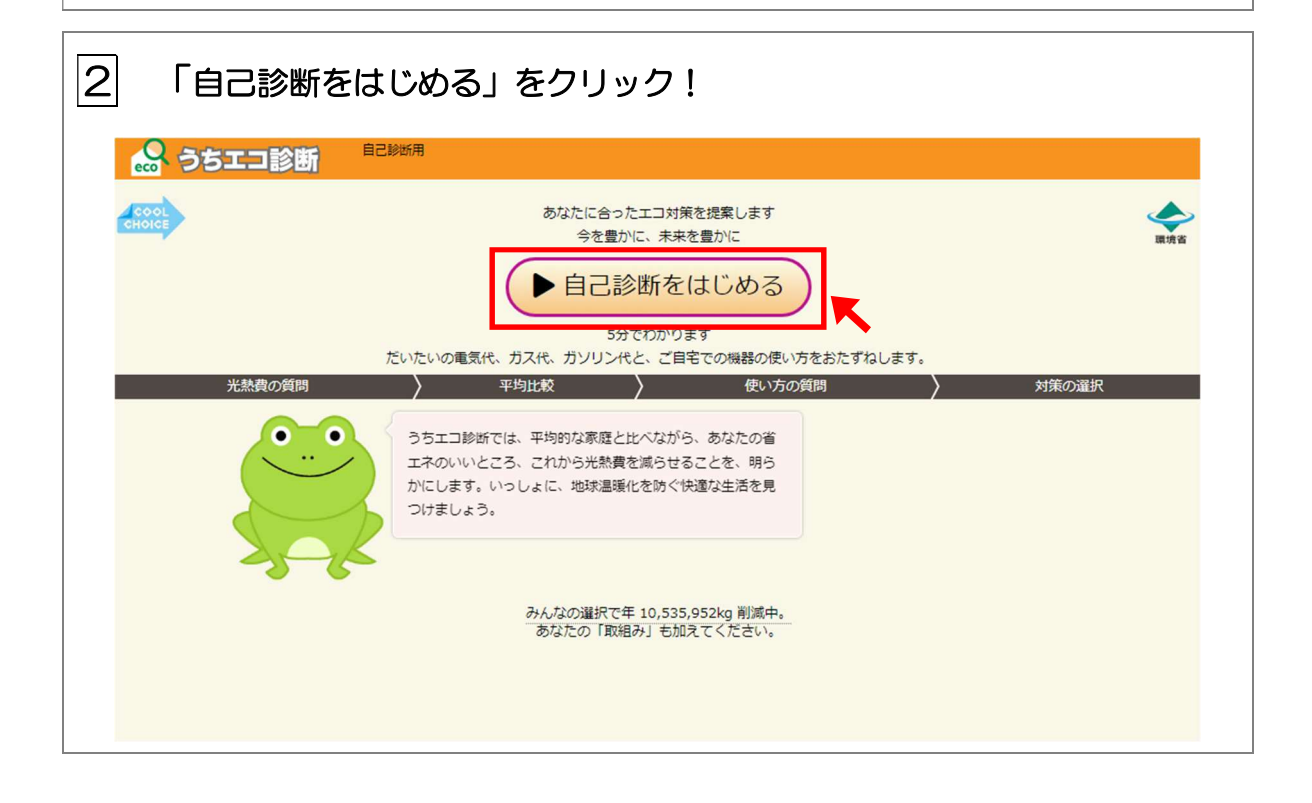

| 3 令和4年1月以降の月を選択する(1問目)                                                                                                    |  |  |  |  |  |
|----------------------------------------------------------------------------------------------------|--|--|--|--|--|
| 会         うちエコ診断         自己診断用           光熱者の質問         > 平均比較         > 使い方の質問         > 対策の選択                                                                                                    |  |  |  |  |  |
| (前半) 光熱費の質問                                                                                                    |  |  |  |  |  |
|                                                                                                    |  |  |  |  |  |
| これから月の電気代やガス代をおたずねします。「何月の光熱費」としてお答えいただけますか。選択肢から遅んでください。                                                                                                    |  |  |  |  |  |
| 光熱費がわからない                                                                                                    |  |  |  |  |  |
| 1月         2月         3月         4月                                                                                                    |  |  |  |  |  |
| 5月         6月         7月         8月                                                                                                    |  |  |  |  |  |
| 9月 10月(今月) 11月 12月                                                                                                    |  |  |  |  |  |
|                                                                                                    |  |  |  |  |  |
| 4 3 で選択した月について、電気代、ガス代、灯油代、ガソリン代を選択、<br>又は入力する (2~5 問目)                                                                                                    |  |  |  |  |  |
|                                                                                                    |  |  |  |  |  |
|                                                                                                    |  |  |  |  |  |
| シウちエコ診断         自己診断用           光熱費の質問         平均比較         )使い方の質問         〉対策の選択           (前半) 光教費の質問         (前半) 光教費の質問         (前半) 光教費の質問         (前半) 光教費の質問                                                                                                    |  |  |  |  |  |
| ・     自己診断用       光熱費の質問     > 平均比較       (前半)光熱費の質問       2問目 (7問中)                                                                                                    |  |  |  |  |  |
| PSD       BERNAME         YKLAHRONG (K)       YHJLK校       (使い方の質問       ) 対策の選択         (前半) 光熱費の質問       2問目 (7問中)         9月の「電気代」を記入してください       (前半) な記入してください                                                                                                    |  |  |  |  |  |
| PSD       BERNAME         MARAJON (B)       平均比較       使い方の質問       対策の選択         (前半) 光熱費の質問       2問目 (7問中)         2問目 (7問中)       9月の電気代         9月の「電気代」を記入してください                                                                                                    |  |  |  |  |  |
| PSE         BERME           YEABOONT         PHILK         Delvinfo         Drift           COMP         Option         Drift         Drift <thdrift< th=""> <thdrift< th="">         Dri</thdrift<></thdrift<>                                                                                                    |  |  |  |  |  |
| シチンシンシンシンシンシンシンシンシンシンシンシンシンシンシンシンシンシンシン                                                                                                    |  |  |  |  |  |
| Control Control Contro |  |  |  |  |  |

| 5<br>茶      |                         | 沢し、「設定す                     | る」をクリック!(6                                                                             | 6問目)               |
|-------------|-------------------------|-----------------------------|----------------------------------------------------------------------------------------|--------------------|
| eco<br>光熱費の | りりエコ診断<br><sup>質問</sup> | > 平均比較                      | ▶ 使い方の質問                                                                               | → 対策の選択            |
| (前半)        | 光熱費の質問                  |                             |                                                                                        |                    |
| 6問目(7       | 7問中)                    |                             |                                                                                        |                    |
| *           | 「都道府見」を選ん<br>ともできます。    | で下さい。なお、郵便番号の最<br>都道府県を選んでく | 初の数字3桁を記入することで、都道府県を選<br>ださい。下の欄に郵便番号を入力して選<br>東京 2<br>段定する<br>(郵便番号)<br>東京 が選択されています。 | Rgaz<br>INCともできます。 |
|             |                         | (                           | <ul> <li>(前へ) 一覧表示する 次へ)</li> </ul>                                                    |                    |

| のの一部では「「「「」」。<br>光熱費の質問 | 日己診断用                  | ★い方     Ø                | 資問       |          |
|-------------------------|------------------------|--------------------------|----------|----------|
| (前半) 光熱費の質問             |                        |                          |          |          |
| 7問目 (7問中)               |                        |                          |          |          |
| 世帝人致                    | こいっしょに「 <b>住んでいる</b> 」 | 、数」を選んで下さい。              |          | Ó        |
| <u>1</u> λ<br>5λ        |                        | 2 <b>λ</b><br>6 <b>λ</b> | 3人<br>7人 | 4人<br>8人 |
| 9, WE                   |                        |                          |          |          |
|                         |                        |                          | 77.      | K        |

| 7 入力内容を確                                                                                                    | 認し、間違いがなけ                                                                         | れば「ほかの」                                                                                                    | 人と比べる」をクリ                                                                                                    | ック! |
|----------------------------------------------------------------------------------------------------|-----------------------------------------------------------------------------------|----------------------------------------------------------------------------------------------------|----------------------------------------------------------------------------------------------------|-----|
| 🔒 うちエコ診断                                                                                                    | 自己診断用                                                                             |                                                                                                    |                                                                                                    |     |
| 光熱費の質問                                                                                                    | 平均比較                                                                              | ↓ 使い方の質問                                                                                                    | ☆対策の選択     ☆     ☆     ☆                                                                                                    |     |
| (前半)光熱費の質問                                                                                                    |                                                                                   |                                                                                                    |                                                                                                    |     |
| 以下の内容が回答されてます。こ                                                                                                    | ここで回答を変えることができます。                                                                 |                                                                                                    |                                                                                                    |     |
| <u>1)記入対象月</u> 9月                                                                                                    | •                                                                                 | 5)車燃料代                                                                                                    | ●円 ✔詳細 ●● 円/月                                                                                                    |     |
| 2)9月の重気代 ●●円                                                                                                    |                                                                                   | <u>6)都道府県</u> ●                                                                                                    | ● (郵便番号)                                                                                                    |     |
| 3)9月のガス代<br>●●円                                                                                                    |                                                                                   | 福                                                                                                    |                                                                                                    |     |
|                                                                                                    |                                                                                   | 7)世帯人数                                                                                                    |                                                                                                    |     |
| あなたの光熱費がわかり                                                                                                    | aました。 <b>ト ほかの人と比べる</b>                                                           | マプ画面に戻る                                                                                                    |                                                                                                    |     |
|                                                                                                    |                                                                                   |                                                                                                    |                                                                                                    |     |
| 8  「(後半)機                                                                                                    | 器の使い方に進む」を                                                                        | モクリック!                                                                                                    |                                                                                                    |     |
| 8 「(後半)機                                                                                                    | 器の使い方に進む」を                                                                        | モクリック!                                                                                                    |                                                                                                    |     |
| 8 「(後半)機<br>(後半)機<br>うちエ:<br><sup>光融県の実用</sup>                                                                                                    | 器の使い方に進む」を<br>□診断 <sup>■2285#</sup><br>→ <sup>₹988#</sup>                         | をクリック!                                                                                                    | 対策の選択                                                                                                    |     |
| 8<br>「(後半)機<br><sup>(金)</sup> うちエ:<br><sup>光融展の質問</sup><br><del>平均との比較</del><br>100世世中 <b>の</b> [2                                                                                                    | 器の使い方に進む」を<br>□診断 <sup>α-2866</sup><br>→ <sup>▼9268</sup>                         | をクリック!<br>〉<br>《 <sup>、) 使い方の質問</sup>                                                                                                    | 対抗の選択     [Ξ県在良む ▼]     [三月在日本日本                                                                                                    |     |
| 8<br>「(後半)機                                                                                                    | 器の使い方に進む」を<br>□診断 <sup>□○お助約</sup><br>→ <sup>実現比較</sup>                           | Eクリック!<br>) & い方の質問<br>() #NF. 地球温暖                                                                                                    | 対策の選択<br>(主員を良む ▼ )<br>(重良む ▼ )<br>(の原因となる二酸化炭素得出量を比べまし<br>)<br>(の原因となる二酸化炭素得出量を比べまし         )         )         )                                                                                                    |     |
| 8<br>「(後半)機                                                                                                    | 器の使い方に進む」を<br>■診断<br>● <sup>1444</sup><br>● <sup>1444</sup><br>2,5194g<br>2,5134g | をクリック!                                                                                                    | 対象の選択                                                                                                    |     |
| 8<br>「(後半)機<br>(後半)機<br>(後半)機<br>(日本の19<br>100世帯中 ①<br>100世帯中 ①<br>100世帯中 ①<br>100世帯中 ①<br>100世帯中 ①<br>100世帯中 ①<br>100世帯中 ①<br>100世帯中 ②<br>1000日                                                                                                    | 器の使い方に進む」を<br>■診断<br>■2.533kg<br>■1.64g<br>■3,51%g<br>■2,533kg                    | をクリック!<br>使い方の質問<br>最初に、地球温暖<br>た。<br>市色が多なた、米<br>は200に開当する者                                                                                                    | 対策の選択                                                                                                    |     |
| 8<br>「(後半)機<br>(後半)機<br>(後半)機<br>(1)<br>(後半)機<br>(1)<br>(1)<br>(1)<br>(1)<br>(1)<br>(1)<br>(1)<br>(1)                                                                                                    | 器の使い方に進む」を                                                                        | をクリック!                                                                                                    | 対応の選択                                                                                                    |     |
| 8<br>「(後半)機<br>(後半)機<br>(後半)機<br>(10世端中 0<br>(10世端中 0<br>(10世端中 0<br>(10世端中 0<br>(100<br>(10)<br>(10)<br>(10)<br>(10)<br>(10)<br>(10)<br>(10)<br>(10)                                                                                                    | 器の使い方に進む」を                                                                        | をクリック!<br>使い方の質問<br>使い方の質問<br>単語に、地球温暖<br>た。<br>赤色があなた、水<br>は20位に相当する希<br>の実成が100世帯あ                                                                                                    | 対抗の進択                                                                                                    |     |
| 8<br>「(後半)機<br>(後半)機<br>(後半)機<br>(日本)(100<br>(日本)(100                                                                                                    | 器の使い方に進む」を                                                                        | をクリック!                                                                                                    | 対抗の選択                                                                                                    |     |
| 8<br>「(後半)機<br>(後半)機<br>(小 <sup>5</sup> 4)<br>100世勝中<br>(小 <sup>5</sup> 4)<br>100世勝中<br>(小 <sup>5</sup> 4)<br>100世勝中<br>(小 <sup>5</sup> 4)<br>100世勝中<br>(小 <sup>5</sup> 4)<br>100世勝中<br>(小 <sup>5</sup> 4)<br>1000世勝中<br>(小 <sup>5</sup> 4)<br>1000世<br>1000世<br>1000世<br>1000<br>(小 <sup>5</sup> 4)<br>1000世<br>1000世<br>1000<br>(小 <sup>5</sup> 4)<br>1000世<br>1000世<br>1000<br>(小 <sup>5</sup> 4)<br>1000世<br>1000世<br>1000世<br>1000<br>(小 <sup>5</sup> 4)<br>1000<br>(小 <sup>5</sup> 4)<br>(小 <sup>5</sup> 4)<br>(小 <sup>5</sup> 4)<br>() | 器の使い方に進む」を                                                                        | をクリック!<br>使い方の質問<br>使い方の質問                                                                                                    | 対称の選択          東年来市          東年来市          東年来市           東京市           作の原因となる二酸化炭素提出量を比べまし           たの原因となる二酸化炭素提出量を比べまし           たの原因となる二酸化炭素提出量を比べまし           たの原因となる二酸化炭素提出量を比べまし           たの原因となる二酸化炭素提出量を比べまし           たの原因となる二酸化炭素提出量を比べまし           たです。           かられまたです。           のの生まの         たです。           かられまたです。           のの中の後です。         次の解         のの中の後です。         次の解         のの中の多めです。         次         のの主         のの主         のの主 |     |
| 8<br>「(後半)機<br>(後半)機<br>(小の)<br>(小の)<br>(小)<br>(小)<br>(小)<br>(小)<br>(小)<br>(小)<br>(小)<br>(小                                                                                                    | 器の使い方に進む」を<br>************************************                                | をクリック!<br>使い方の質問<br>使い方の質問<br>定。<br>本色があなた、米<br>は20位に相当する得<br>の意思が100世帯あ<br>次に光熱費を比べ<br>中日的な世帯と比べ<br>中日的な世帯と比べ<br>中日的な世帯と比べ<br>中日的な世帯と比べ<br>中日的な世帯と比べ<br>中日的な世帯と比べ<br>中日的な世帯と比べ<br>中日のな世帯と比べ<br>中日のな世帯と比べ<br>中日のな世帯と比べ<br>中日のな世帯と比べ<br>中日のな世帯と比べ                                                                                                    | 対象の選択                                                                                                    |     |
| 8<br>「(後半)機制<br><del>第月の面積</del><br><del>100世第中</del><br>100世第中<br>100世第中<br>100世第中<br>100世第中<br>100世第中<br>100世第中<br>100世第中<br>100世第中<br>100世第中<br>100世第中<br>100世第中<br>100世第中<br>100世第中<br>100世第中<br>100世第中<br>100世第中<br>100世第中<br>100世第中<br>100世第中<br>100世第中<br>100世第中<br>100世第中<br>100世第中<br>100世第中<br>100世第中<br>100世第中<br>100世<br>100世第中<br>100世<br>100世<br>100世<br>100世<br>100世<br>100世<br>100<br>100                                                                                                    | おの使い方に進む」を<br>************************************                                | をクリック!<br>使い方の質問<br>使い方の質問<br>使い方の質問<br>た。<br>赤色があなた、米<br>は20位に相当する得<br>の意志が100世帯あ<br>(ことう先発費が下<br>の意志が100世帯あ<br>次に光熱費を比べ<br>中均均な世帯と比<br>中均均な世帯と比<br>年間に、地球温暖<br>た。<br>赤色があなた、米<br>は20位に相当する得<br>の意志が100世帯あ<br>(20世)<br>単面です。<br>単面です。<br>単面のです。<br>本<br>ので、<br>単面のです。<br>本<br>ので、<br>本<br>ので、<br>本<br>の<br>の<br>の<br>の<br>の<br>の<br>の<br>の<br>の<br>の<br>の<br>の<br>の | 文庫な遊校<br>東東大売の ▼ 重先の ▼ 重大売 ▼<br>たの原因となる二酸化炭素得出量を比べまし<br>色は福岡県在任の2人世帯の平均後です。緑色<br>工不世帯です。<br>中均1.2億です。中均よりちやや多めです。改<br>が多余地は大きそうです。同じ世帯人数の福岡<br>ったとすると、少ないほうから62番目です。<br>まず。<br>べたグラフで、赤色の棒グラフがあなた、水色<br>に対象したですが、ガスが平均より少ないです。<br>決励費が安加われています。                                                                                                    |     |
| 8<br>「(後半)機<br>(<br>)<br>)<br>)<br>)<br>)<br>)<br>)<br>)<br>)<br>)<br>)<br>)<br>)                                                                                                    | おの使い方に進む」を<br>************************************                                | をクリック!                                                                                                    | メ国を免む                                                                                                    |     |

| 9 お住まいの建て方、主に                                                                                                    | こ使う暖房機器や冷蔵庫の                                                                                                   | )使用年数など、回答を選                                                       |
|----------------------------------------------------------------------------------------------------|----------------------------------------------------------------------------------------------------|--------------------------------------------------------------------|
| 択又は入力する(1~8問目)                                                                                                    |                                                                                                    |                                                                    |
|                                                                                                    |                                                                                                    | 4455 0 2240                                                        |
| 機器の使い方の質問                                                                                                    | ♪ 使い方の頁間                                                                                                    | > 対策の確抗                                                            |
| 1問目 (8問中)                                                                                                    |                                                                                                    |                                                                    |
| 家の建て方                                                                                                    |                                                                                                    |                                                                    |
| 「お住い」は、戸建てですか、集合住宅ですか                                                                                                    |                                                                                                    |                                                                    |
| 戸建て                                                                                                    | 集合                                                                                                    |                                                                    |
|                                                                                                    | (前へ)「覧表示する」次へり                                                                                                 |                                                                    |
|                                                                                                    |                                                                                                    |                                                                    |
|                                                                                                    |                                                                                                    |                                                                    |
|                                                                                                    |                                                                                                    |                                                                    |
| 10 入力内容を確認し、間                                                                                                    | 違いがなければ「おすす                                                                                                    | めの対策を見る」をクリッ                                                       |
| ク!                                                                                                    |                                                                                                    |                                                                    |
| ク!<br>ク!  らちエコ診断                                                                                                    |                                                                                                    |                                                                    |
| ク!                                                                                                    | 〉使い方の質問                                                                                                    | > 対策の選択                                                            |
| ク!                                                                                                    | 〉使い方の質問                                                                                                    | 〉 対策の選択                                                            |
| ク!                                                                                                    | > 使い方の質問<br>できます。                                                                                              | > 対策の選択                                                            |
| ク!<br>※ うちエコ診断 <sup>自己診断用</sup><br>光熱費の質問<br>米熱費の質問<br>機器の使い方の質問<br>し、以下の回答がされています。ここで回答を変えることがで<br>1) <u>家の達て方</u> ・ 、                                                                                                    | )使い方の質問<br>できます。 5)家を暖房する範囲                                                                                    | → 対策の選択                                                            |
| ク!<br>※ うちエコ診断 <sup>自己診断用</sup><br>光熱費の質問<br>米熱費の質問<br>機器の使い方の質問<br>以下の回答がされています。ここで回答を変えることがで<br>1)家の違て方<br>②<br>大陽光発電設備の<br>設置                                                                                                    | <ul> <li>) 使い方の質問</li> <li>できます。</li> <li>5)家を暖房する範囲</li> <li>6)冷蔵庫の使用年数</li> </ul>                            | > 対策の選択                                                            |
| ク!<br>・<br>・<br>・<br>・<br>・<br>・<br>・<br>・<br>・<br>・<br>・<br>・<br>・                                                                                                    | <ul> <li>)使い方の質問</li> <li>できます。</li> <li>5)家を暖房する範囲</li> <li>6)冷蔵庫の使用年数</li> <li>7)車の透費</li> <li>●●</li> </ul> | 対策の選択                                                              |
| ク!<br><u> そのうちエコ診断</u><br><u> お熟</u> 教の値間<br><u> 光熟</u> 教の値間<br>機器の使い方の質問<br><u> 機器の使い方質問一覧</u><br>以下の回答がされています。ここで回答を変えることがで<br><u> 1)底の違て方</u><br><u> 3)全員のシャワー時</u><br><u> 低(夏以分)</u><br><u> 4)主に使う暖房器</u><br><u> ●●</u> ~                                                                                        | <ul> <li>◆使い方の質問</li> <li>○ (○) (○) (○) (○) (○) (○) (○) (○) (○) (○</li></ul>                                   | 対策の選択     マ     マ     マ     マ     マ     マ     ド紙     ●● km/L     マ |
| ク!         光熱荷の質問         光熱荷の質問         光熱荷の質問         機器の使い方の質問一覧         以下の回答がされています。ここで回答を変えることがで         1)窓の選て方         ()太陽光発電設備の<br>設置         3)全員のシャワー時<br>脳(夏以分)         4)主に使う暖景器器         シー         おすすめの対策がまとまりました                                                                                   |                                                                                                    | 対策の選択                                                              |
| ク!<br>光熱費の資間<br>光熱費の資間<br>光熱費の資間<br>洗熱費の資間<br>機器の使い方質問一覧<br>以下の回答がされています。ここで回答を変えることがで<br>1)窓の違て方<br>①太陽光発程設備の<br>25<br>3)全員のシャワー語<br>①(夏以分)<br>3)主に使う態度器<br>①・<br>おすすめの対策がまとまりました<br>します                                                                                                    | 使い方の質問         こさます。         5)原を競房する範囲         6)冷葱庫の使用年数         7)車の悠費         8)温暖化対策で重視         すること      | 対策の選択                                                              |
| ク!         光熱剤の傾間       平均比粒         光熱剤の傾間       平均比粒         機器の使い方の質問一覧       以下の回答がされています。ここで回答を変えることがな         以下の回答がされています。ここで回答を変えることがな       )         ()太陽光発電設備の<br>設置       ●● ◆         3)全員のシャワー語<br>間(度以分)       ●● ◆         4)主に使う態度器器       ●● ◆         おすすめの対策がまとまりました       ● かす                  | 使い方の質問         さきます。         5)原を暖房する範囲         6)冷蔵庫の使用年数         7)車の悠費         3)温暖化対策で重視         すること      | <b>対策の選択</b><br>マ<br>マ<br>マ<br>「<br>単細<br>● ● km/L<br>マ            |
| ク!         光熱費の貨肉       平均比粒         光熱費の貨肉       平均比粒         機器の使い方の質問       現場の使い方質問一覧         以下の回答がされています。ここで回答を変えることがな       )         1)窓の建て方       ●● →         2)太陽光発電設備の       ●● →         3)全員のシャワー時<br>[[(夏以分)]       ●● 分 ↓「詳細 ●● 分/日         4)主に使う暖房器具       ●● →         おすすめの対策がまとまりました       ● あっ | 使い方の質問         さきます。         5)原を速度する範囲         6)冷蔵庫の使用手数         7)車の燃費         3)温暖化対策で重視         すること      | ✓<br>✓<br>✓<br>✓<br>✓<br>¥揺<br>●●<br>km/L<br>✓                     |

| 11 | 「閉じる」を | クリック!                                                                                                    |  |
|----|--------|----------------------------------------------------------------------------------------------------|--|
|    |        | ワンポイントアドバイス<br>、マークのついている対策は「しんきゅうさん」(外部サイト)との連<br>携ができます。<br>ご自宅の家電を最新の家電に買換えると、年間電気代がどれだけ おトクに<br>なるか 詳しく知りたい方はクリック! |  |

## 12 取り組みたい対策を選択

| 🔐 うちエコ診断 🛛 💷                 | 》断用               |               |                                                                                                    |
|------------------------------|-------------------|---------------|----------------------------------------------------------------------------------------------------|
| 光熱費の質問                       | 平均比較              | 使い方の質問        | ▶ 対策の選択                                                                                                    |
| おすすめの対策(簡易)                  |                   |               | 太陽光含む ・ ・ 、 車含む                                                                                                    |
| おすすめの対策を並べました。 取組め<br>大丈夫です。 | そうな対策に「取組みたい」ボタンる | を押してください。いくつて | でも 対策を選んだ場合の削減効果が比較で きます。                                                                                                    |
| 対策 (内容を表示で<br>きます)           | 年CO2 · 光熱         | 、費削減/選択       | 対策による削減効果<br>つ3000 2.823kg 2.823kg 2.823kg                                                                                                    |
| ▶ 1 不在部屋の照明を消す               | 67kg              | 3,123円        | 取組み 2800 (2500) (2500) |
| 1 2 省エネ型テレビにする               | 103kg             | 4,769円        | 取組み ガジャー アン ア ・ ア ・ ア ・ ア ・ ア ・ ア ・ ア ・ ア ・ ア ・                                                                                                    |
| ௴3 LEDシーリングにする               | 85kg              | 3,937円        | 取組み <sup>0 201</sup> 現状 対策後                                                                                                    |
| ⚠️ 4 暖かく過ごす工夫をする             | 46kg              | 2,184円        | 取組み<br>たい<br>年CO2 2,823kg 0%減                                                                                                    |
| ▶ 5 家族だんらんで過ごす               | 70kg              | 3,309円        | 取組み<br>たい<br>100世帯中順位<br>28位<br>28位                                                                                                    |
| ⚠️ 6 冷蔵庫の設定を弱くする             | 49kg              | 2,291円        | 取組み<br>たい? 削減効果グラフについて                                                                                                    |
| ▶ 7 節水シャワーヘッドを使う             | 25kg              | 6,523円        | 取組みたい                                                                                                    |
| ▶ 8 衣類を天日乾燥させる               | 34kg              | 1,570円        | 取組み たい ま元する分野を切替うらわます。現在                                                                                                    |
| ?一覧表・図について                   |                   |               | 「「「機器の後に劣」の項目を表示命です。                                                                                                    |
|                              |                   |               | 全体 簡易                                                                                                    |
|                              |                   |               | 裕湯 冷房 暖房 冷蔵庫                                                                                                    |
| り組めそうな対策を選択してください            |                   |               | 調理 その他                                                                                                    |
| ● 本設置の使い方の質問に戻る ● キか原因       | a(CO)内訳)          |               |                                                                                                    |
| T AND T                      |                   |               |                                                                                                    |

| 13 「結果を表示する」を                                                                | <b>Eクリック!</b>                                                                           |                  |                        |                                                                      |
|------------------------------------------------------------------------------|-----------------------------------------------------------------------------------------|------------------|------------------------|----------------------------------------------------------------------|
| このうちエコ診断         自己診断用           光熱費の質問         > 平均比較           おすすめの対策(簡易) | <b>)</b> 使い                                                                             | い方の質問            |                        | 対策の選択                                                                |
| 取組めそうな対策に「取組みたい」ボタンを押して<br>対策(内容を表示で                                         | てください。いくつでも大丈夫                                                                          | टर्ज.            |                        | 選んだ対策で、CO2を 244kg(8.6%)<br>削減、光熱費を年16,769円削減できます。     1000 日本 1000日日 |
| きます)<br>(2)1 不在部屋の照明を消す                                                      | 年CO2 • 光熱費宵<br>67kg                                                                     | l減∕選択<br>3,123円  | 取組み<br>たい              | 対策による削減効果<br>(1) 3000 2,823kg 2,505kg<br>(1) 2200 2,823kg 2,505kg    |
| <ul> <li></li></ul>                                                          | 103kg<br>85kg                                                                           | 4,769円<br>3,937円 | 取組み<br>たい<br>取組み       | CO2###                                                               |
| ◎ 4 暖かく過ごす工夫をする                                                              | 46kg                                                                                    | 2,184円           | たい<br>取組み<br>たい        | <sup>20</sup> 8 現状 対策後<br>現状 対策後<br>年CO2 2.823kg 8.6%派               |
| <ul> <li>(2) 5 家族だんらんで過ごす</li> <li>(2) 6 冷蔵庫の設定を弱くする</li> </ul>              | 70kg<br>49kg                                                                            | 3,309円<br>2,291円 | 取組み<br>たい<br>取組み<br>たい | 月光熱費 16,767円 1,397円減<br>100世帯中順位 28位 21位<br>? 削減効果グラフについて            |
| 7 節水シャワーヘッドを使う<br>8 木類を干日防退させる。                                              | 25kg                                                                                    | 6,523円           | 取組み<br>たい<br>取組み       | 分野の選択                                                                |
| ? - 覧表 · 図について                                                               | Этку                                                                                    | 1,570            | たい                     | 表示する分野を切替えられます。現在<br>はす。「機器の使い方」の項目を表示中で                             |
| ありがとうございます。これでよければ、「結果<br>結果を表示する<br>表示: 簡易表示 ▼ + もっと表示する                    | 全体     簡易       給湯     冷房     暖房     冷蔵庫       照明     テレビ     洗濯     車       調理     その他 |                  |                        |                                                                      |
| ✓機器の使い方の質問に戻る € 主な原因(CO2内訳)                                                  |                                                                                         |                  |                        |                                                                      |

| <br>4 「結果を表示する」                                    | をクリック!                 |          |                   |                                                                                                    |                               |                         |
|----------------------------------------------------|------------------------|----------|-------------------|----------------------------------------------------------------------------------------------------|-------------------------------|-------------------------|
| うちエコ診断         自己総当期           光熱費の質問         )平均比 | 較 〉d                   | い方の質問    |                   | ) 対策(                                                                                                    | の選択                           | ✓ (#30)                 |
|                                                    | してください。いくつでも大丈         | 夫です。     |                   | ごう<br>選んだ対<br>削減、う<br>す。                                                                                                    | 対策で、CO₂を 2<br>七熱費を年16,76      | 244kg(8.6%)<br>59円削減できま |
| 対策 (内容を表示で<br>きます)                                 | 年CO2 · 光熱費             | 削減/選択    |                   | 対策による削減                                                                                                    | 効果                            |                         |
|                                                    | 3,579kg                | 274,865円 | 取組みたい             | (#/6                                                                                                    | 2,823kg                       | 2,580kg                 |
| ★ 2 脱炭素電力を選ぶ                                       | 2,447kg                | -8,899円  | ルビット<br>取組み<br>たい | 3)<br>12200<br>12200<br>1200<br>1200 |                               |                         |
| ▶ 3 ペレットストーブを設置する                                  | 115kg                  | 5,461円   | 取組み たい            | 8                                                                                                    |                               |                         |
| ?-覧表・図について                                         |                        |          |                   | ffCO2                                                                                                    | 現状<br>現状<br>2.823kg           | 対策後<br>対策後<br>8.6%減     |
| きりがとうございます。これでよければ、「紙                              | <b>詰果を表示する」ボタンを押して</b> | こください。   |                   | 月光熱費<br>? 削減効果グラ<br>分野の選択                                                                                                    | 16,767円<br>ラフについて             | 1,397円減                 |
| ◆ 簡易対策に戻る                                          |                        |          |                   | 表示する またする                                                                                                    | る分野を切替えら<br>コカーボンに向け<br>示中です。 | られます。現在<br>けた選択」の項      |
| 示: 簡易表示 ▼ + もっと表示する                                |                        |          |                   | 全体         簡           給湯         冷//           照明         デ                                                                                                    | 易<br>房<br>しビ<br>洗濯            | 冷蔵庫                     |

| 15 年間 CO <sub>2</sub> 排出削減量(1)と年間光熱費削減量(2                                     | )) を、 |             |
|-------------------------------------------------------------------------------|-------|-------------|
| 「エコアクション報告書」に記載する                                                             |       |             |
|                                                                               |       |             |
| こちます つうちエコジョン きょうちょう                                                          |       |             |
| フラエコ診断のウかとうことがないた                                                             |       |             |
| これで診断は終了です。ありがとうございました。                                                       |       |             |
| <b>選んだ対策は、地球のみらいのためだけでなく、あなたの生活も豊かにします。ぜひ実行に移してみてください。</b>                    |       |             |
| 「取組みたい」と選択した対策                                                                |       |             |
| 対策名 年CO2削減                                                                    |       | 年光熱費削減      |
| 部屋を出るときに照明を消す                                                                 | 67kg  | 3,123円      |
| 暖かく過ごす工夫をして暖房温度を控えめにする                                                        | 46kg  | 2,184円      |
| 家族だんらんで一部屋で過ごすようにする                                                           | 70kg  | 3,309円      |
| 冷蔵庫の設定を弱くする                                                                   | 49kg  | 2,291円      |
| 節水シャワーヘッドを取り付けて利用する                                                           | 25kg  | 6.523       |
|                                                                               | 244Kg | (2) 16,769H |
| 合計で、年間にCO2を244kg削減でき、光熱費が16,769円安くなります。<br>つ戻って選択しなおす  ・ 回診断士のアドバイスを受ける(対面診断) |       |             |
| ↓「エコアクション報告書」                                                                 |       | /           |
| 【申請ポイント】初回キャンペーン 1.000ポイント                                                    |       |             |
| 【診断結果】 ご家庭の世帯数 人                                                              |       |             |
| 年間C02排出削減量                                                                    |       |             |
|                                                                               |       |             |
| 年間光熱費削減額 (2) 円                                                                |       |             |
|                                                                               |       |             |
|                                                                               |       |             |
|                                                                               |       |             |
| エコア                                                                           | クション  | ノは以上です      |